## TesserAct のインストール方法

2023年3月8日現在

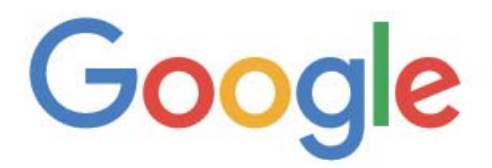

O https://github.com/UB-Mannheim/tesseract/wiki

上 記 の よ う に Google で https://github.com/UB-Mannheim/ tesseract/wiki と入力して検索してください。画面が下記のよ に表示されます。

Ļ

|                                           | Home<br>Stefan Weil edited this page on Dec 23, 2022 · 81 revisions                                                                                                    |
|-------------------------------------------|----------------------------------------------------------------------------------------------------|
|                                           | Tesseract at UB Mannheim                                                                                                    |
|                                           | The Mannheim University Library (UB Mannheim) uses Tesseract to perform text recognition (OCR = optical character<br>recognition) for historical German newspapers (Allgemeine Preußische Staatszeitung, Deutscher Reichsanzeiger). The latest<br>results with text from more than 700000 pages are available online.                                                                                                    |
|                                           | Tesseract installer for Windows                                                                                                    |
|                                           | Normally we run Tesseract on Debian GNU Linux, but there was also the need for a Windows version. That's why we have built                                                                                                    |
|                                           | a resperace instance for windows.                                                                                                    |
|                                           | WARNING: Tesseract should be either installed in the directory which is suggested during the installation or in a new<br>directory. The uninstaller removes the whole installation directory. If you installed Tesseract in an existing directory, that<br>directory will be removed with all its subdirectories and files.                                                                                                    |
| Г                                         | WARNING: Tesseract should be either installed in the directory which is suggested during the installation or in a new directory. The uninstaller removes the whole installation directory. If you installed Tesseract in an existing directory, that directory will be removed with all its subdirectories and files.<br>The latest installers can be downloaded here:<br>• tesseract-ocr-w32-setup-5.3.0.20221222.exe (32 bit) and<br>• tesseract-ocr-w64-setup-5.3.0.20221222.exe (64 bit) resp.               |
|                                           | WARNING: Tesseract should be either installed in the directory which is suggested during the installation or in a new directory. The uninstaller removes the whole installation directory. If you installed Tesseract in an existing directory, that directory will be removed with all its subdirectories and files. The latest installers can be downloaded here:     tesseract-ocr-w32-setup-53.0.20221222.exe (32 bit) and     tesseract-ocr-w64-setup-53.0.20221222.exe (64 bit) resp.                      |
| directory. The uni<br>directory will be t | WARNING: Tesseract should be either installed in the directory which is suggested during the installation or in a new directory. The uninstaller removes the whole installation directory. If you installed Tesseract in an existing directory, that directory will be removed with all its subdirectories and files. The latest installers can be downloaded here: <ul> <li>tesseract-ocr-w32-setup-53.0.20221222.exe (32 bit) and</li> <li>tesseract-ocr-w64-setup-53.0.20221222.exe (64 bit) resp.</li> </ul> |

64Bit 版をクリックしてダウンロードしてください。

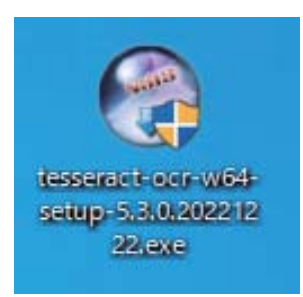

上記のようなインストーラーを入手できましたら、ダブルク リックしてインストールを開始してください。 まずインストール時の言語選択ダイアログが表示されます。

ので English のまま OK をクリックしてください。

| Installer Language |                           |      |
|--------------------|---------------------------|------|
| 3                  | Please select a language. |      |
|                    | English                   | ~    |
|                    | OK Ca                     | ncel |

次に Welcome ダイアログが表示されますので、Next をクリッ クしてください。

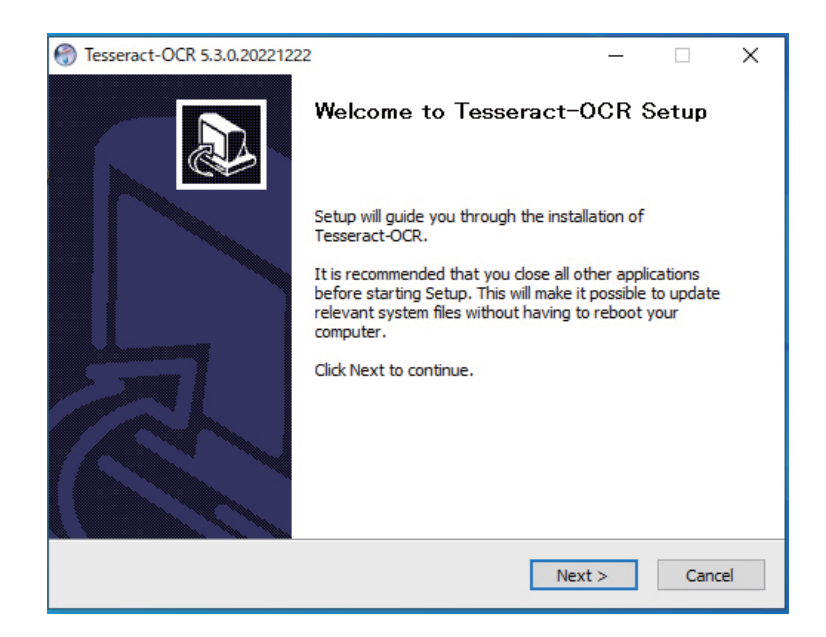

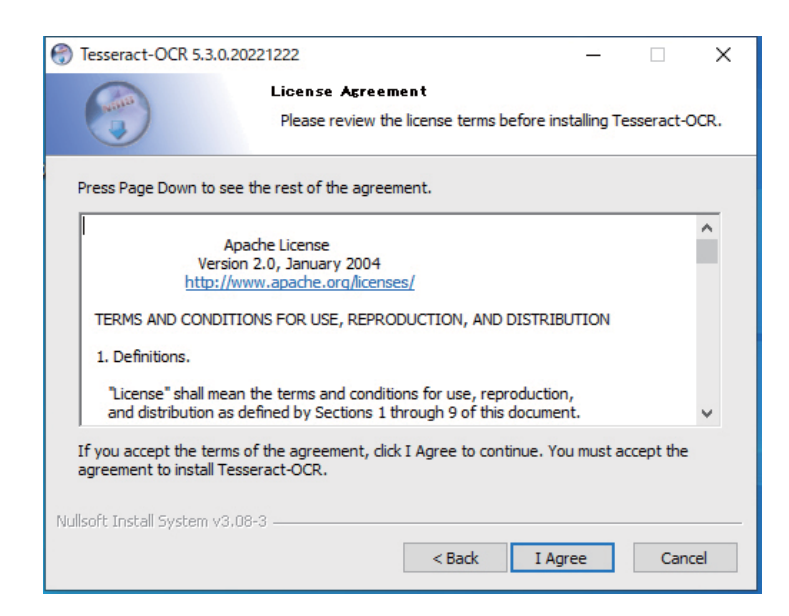

次にライセンスについての同意を聞いてきますので、そのま ま I agree をクリックしてください。

| -                                                                                                    |                                                           |        |        |       |    |  |  |  |
|----------------------------------------------------------------------------------------------------|-----------------------------------------------------------|--------|--------|-------|----|--|--|--|
| Tesseract-OCR 5.3.0.20221222                                                                                                    |                                                           |        | _      |       | ×  |  |  |  |
| Ca                                                                                                    | Choose Users                                              |        |        |       |    |  |  |  |
|                                                                                                    | Choose for which users you want to install Tesseract-OCR. |        |        |       |    |  |  |  |
| Select whether you want to install Tesseract-OCR only for yourself or for all users of this<br>computer. Click Next to continue. |                                                           |        |        |       |    |  |  |  |
| Install for any                                                                                                    | one using this computer                                   |        |        |       |    |  |  |  |
| ) Install just for                                                                                                    | me                                                        |        |        |       |    |  |  |  |
|                                                                                                    |                                                           |        |        |       |    |  |  |  |
|                                                                                                    |                                                           |        |        |       |    |  |  |  |
| Nullsoft Install System v3                                                                                                    | 08-3                                                      |        |        |       |    |  |  |  |
|                                                                                                    |                                                           | < Back | Next > | Cance | el |  |  |  |

次に利用するユーザーを聞いてきますので Install for anyone using this computer のまま Next をクリックしてください。

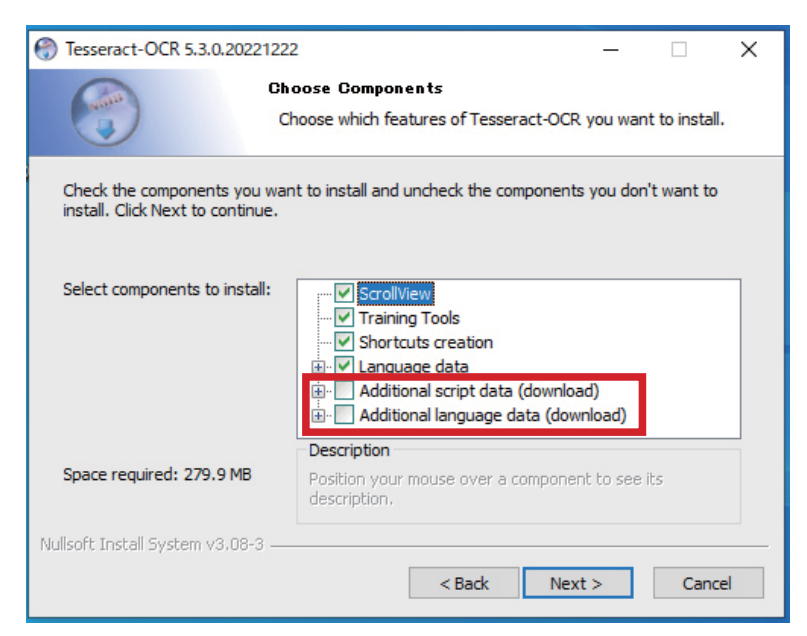

次に Components について聞いてきます。※ここが一番大事なところです。標準では日本語がインストールされないので、そのコンポーネントを選択する必要があります。

上図の赤枠の2項目について+ボタンをクリックして Japanese と記 述されているコンポーネント (計5カ所)をすべてチェックします。

Additional script data(download) Additional language data(download) の+ボタンをクリックする の+ボタンをクリックする と以下のような表示が出て と以下のような表示が出て きますので、Japanese script きますので、Japanese 2カ と Japanese vertical script に 所 と Japanese (vertical) に チェックを入れてください。 チェックを入れてください。 Hebrew script Italian Japanese script Italian (Old) Japanese vertical script Javanese Kannada script Japanese Khmer script Japanese (vertical) Lao script Kannada scription scription

上記のチェックがおわりましたら、Next をクリックして進めてく ださい。

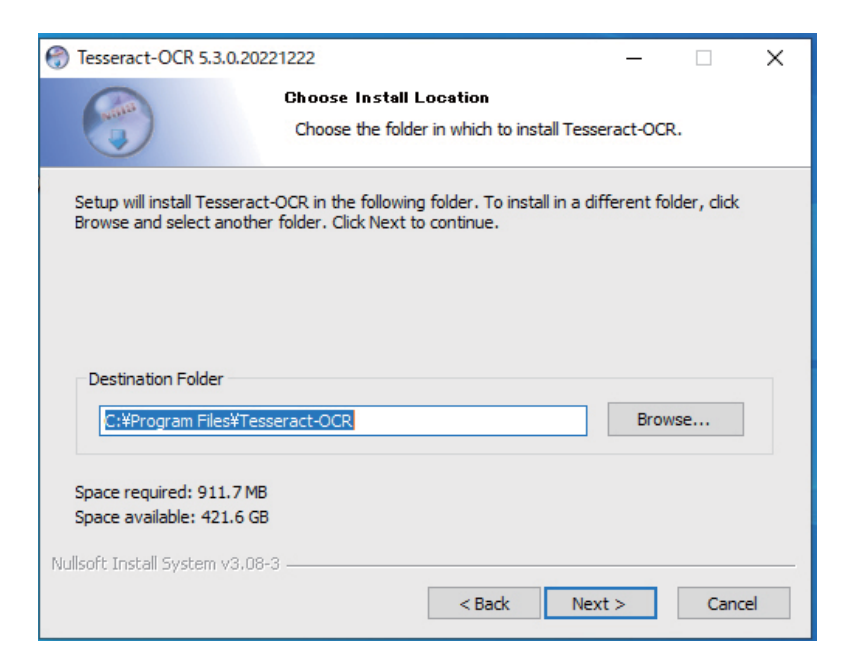

次にインストール先を聞いてきますので、そのまま Next をク リックしてください。

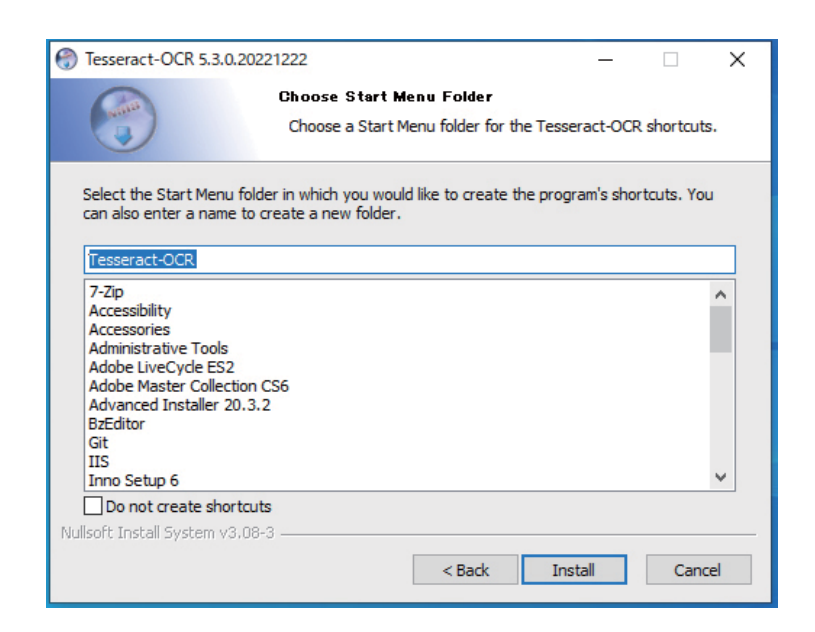

次に Start Menu Folder について聞いてきますので、そのまま Install をクリックしてください。

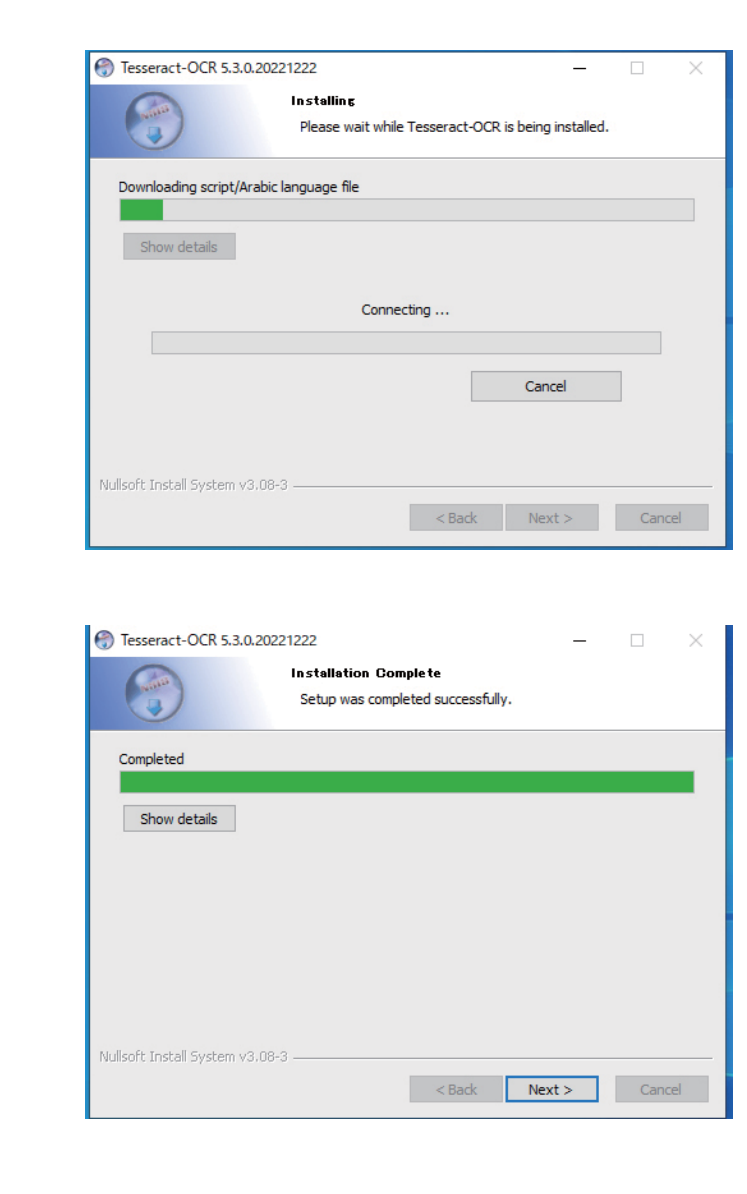

## 以下の画面でインストール終了 です。Finish をクリックして終 わりです。

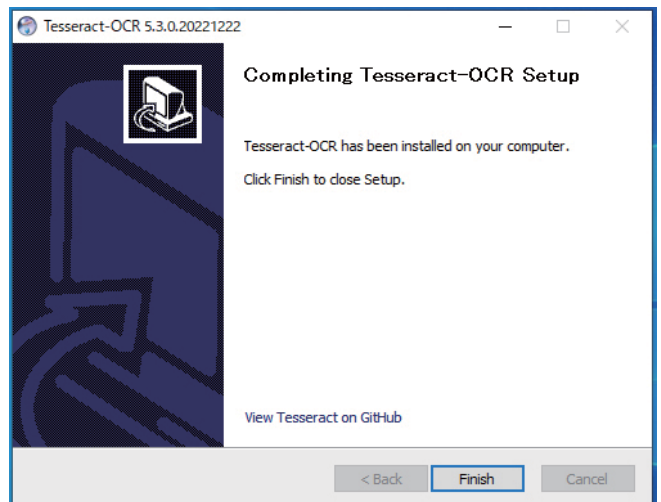